关于 2024 级新生人脸信息采集的温馨提示 2024 级新同学:

为加强校园安全防范管理,提供校门口出入道闸数据基础, 满足校园智能化应用需求,请各位同学配合做好人脸信息采集工 作。本数据仅用于校园工作、学习和生活的智能化应用,不会泄 露或作他用。

学生本人可通过线上方式进行人脸信息采集,方法详见"移动端人脸采集操作步骤(附件1)"。请各位同学遵照证件照要求拍摄,切勿使用美颜功能。在采集过程中有任何问题,可致电0916-2641255 咨询。感谢各位同学的支持与配合!

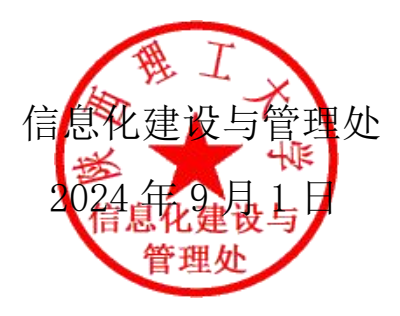

## 附件1: 移动端人脸信息采集操作步骤

一、新生线上人脸采集须提前自助激活统一身份认证账号(账号激活步骤附后),若您的统一身份认证账号已为激活状态,则在手机上直接访问:

<u>https://faceid.snut.edu.cn/cflms-opencas/cas/v1/collection</u> 统一身份认证账号激活步骤:

访问地址: https://authserver.snut.edu.cn/authserver,面向新 生,统一身份认证账号是自己的学号,首次登录需要激活,在激活过 程中自行设置密码。

 1.账号激活:新用户点击陕西理工大学统一身份认证主界面下方"账 号激活",账号激活操作分四步,依次是信息校验-绑定手机-设置密 码-激活完成。

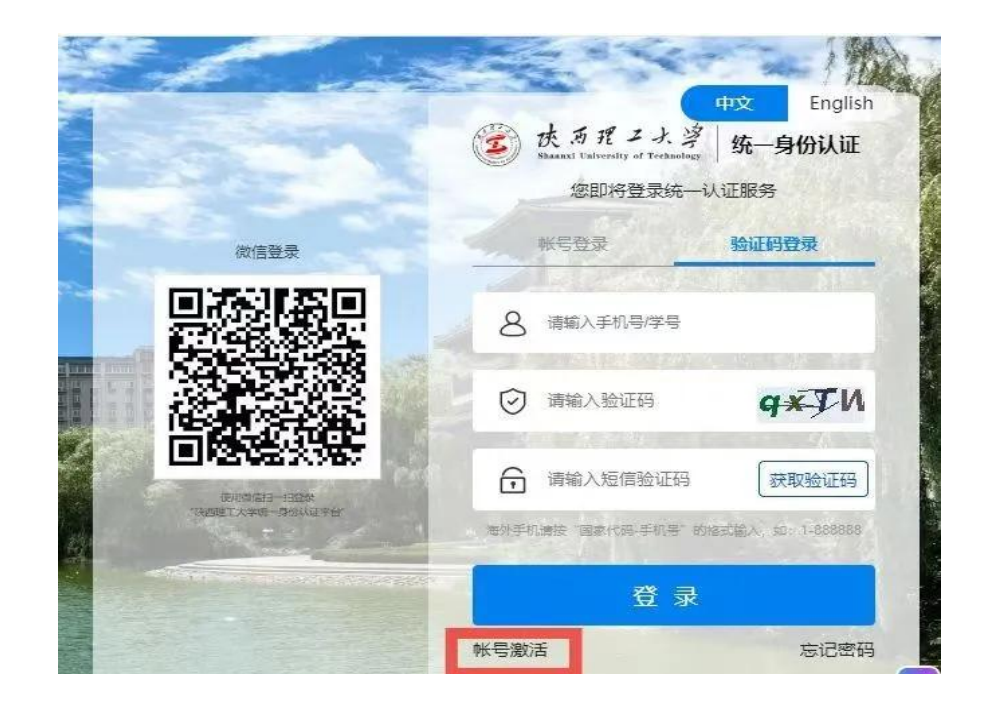

2.登录使用:当您的账号已是激活状态,就可以登录使用统一身份认证服务,常用登录方式有账号登录、动态验证码登录、微信扫码登录。

 密码自助找回:当用户忘记密码,可以使用"忘记密码"功能进行 密码找回。密码自助找回操作共分四步,依次是输入账号-信息校验-设置密码-找回成功。

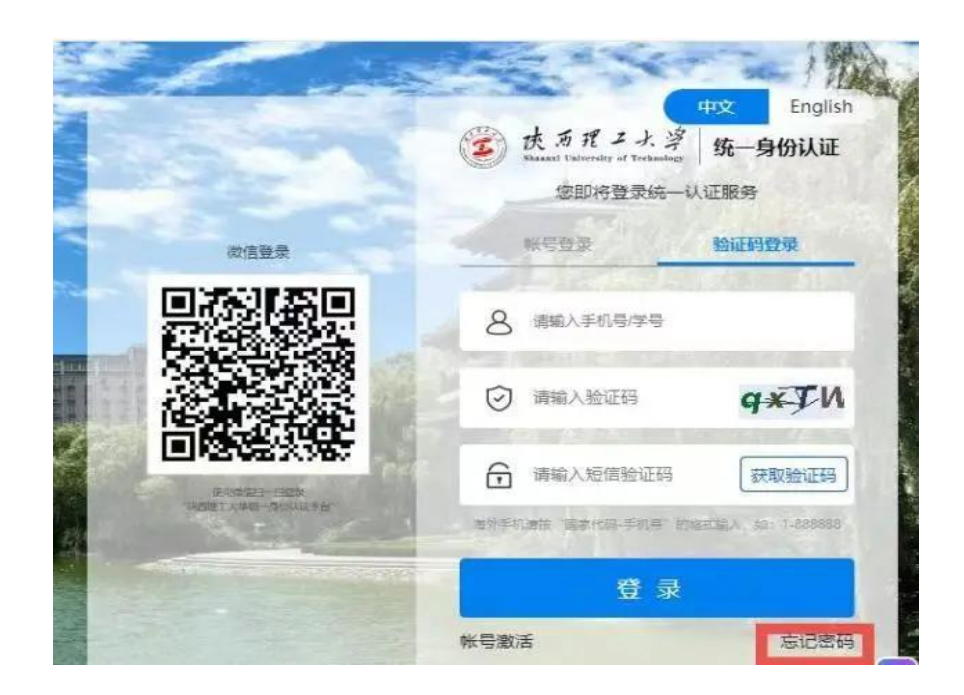

二、关注"陕西理工大学信息化处"微信公众号-智慧校园-人脸采集, 或运用支付宝、浏览器扫一扫下方二维码,进入陕西理工大学统一身 份认证界面,个人账号密码登录后即进入人脸信息采集主页。

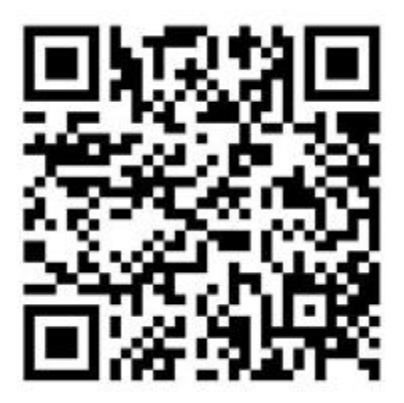